|                                              |  | GROUP   | MODEL                  |  |  |
|----------------------------------------------|--|---------|------------------------|--|--|
|                                              |  | Climate | 2014MY<br>Sorento (XM) |  |  |
|                                              |  | NUMBER  | DATE                   |  |  |
|                                              |  | 22      | October 2013           |  |  |
| TECHNICAL SERVICE BULLETIN                   |  |         |                        |  |  |
| SUBJECT: HVAC CONTROL UNIT LOGIC IMPROVEMENT |  |         |                        |  |  |

This bulletin provides information related to HVAC controller software upgrade for 2014MY Sorento vehicles, produced from January 24, 2013 to September 22, 2013, equipped with Auto (FATC) or Manual HVAC controls. The concern relates to the possibility of diminished A/C performance in high humidity climates, where slight icing may occur on the evaporator core and restrict airflow through the dashboard vents. To correct this condition, upgrade the HVAC controller logic using the procedure outlined in this TSB. For confirmation that the latest reflash has been done to a vehicle you are working on, verify ROM ID using the tables in this TSB.

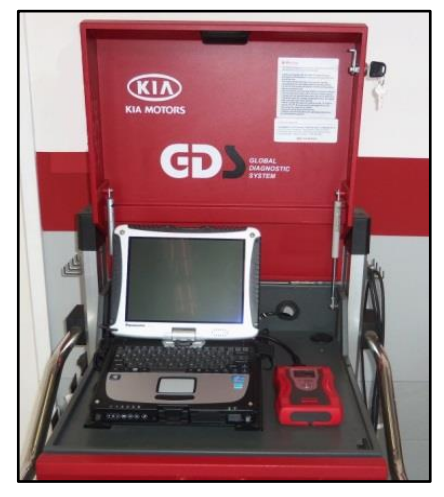

Global Diagnostic System (GDS)

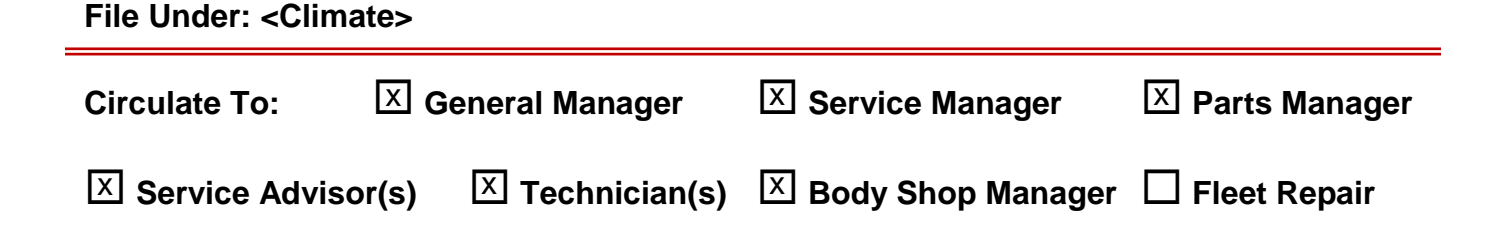

SUBJECT:

### ECU Upgrade Procedure:

To correct this condition, the PCM should be reprogrammed using the GDS download as described in this bulletin.

UPGRADE EVENT NAME

221.XM HEATER CONTROL UPGRADE FOR EVA ICING(MTC)

222.XM HEATER CONTROL UPGRADE FOR EVA ICING(FATC)

# **\*** NOTICE

- A fully charged battery is necessary before ECU upgrade can take place. It is recommended that the Midtronics GR8-1299 system be used in ECU mode during charging. DO NOT connect any other battery charger to the vehicle during ECU upgrade.
- All ECU upgrades must be done with the ignition key in the 'ON' position.
- Be careful not to disconnect any cables connected to the vehicle or GDS during the ECU upgrade procedure.
- DO NOT start the engine during ECU upgrade.
- DO NOT turn the ignition key 'OFF' or interrupt the power supply during ECU upgrade.
- When the ECU upgrade is completed, turn the ignition 'OFF' and wait 20 seconds before starting the engine.
- ONLY use approved ECU upgrade software designated for the correct model, year.

# 

Before attempting an ECU upgrade on any Kia model, make sure to first determine whether the particular model is equipped with an immobilizer security system. Failure to follow proper procedures may cause the ECU to become inoperative after the upgrade and any claims associated with this repair may be subject to chargeback.

### **ROM ID INFORMATION TABLES :**

Upgrade event #221 & 222

| MODEL | A/C Unit P/N                                             | RO       | MID  | FIGURE         |  |
|-------|----------------------------------------------------------|----------|------|----------------|--|
| MODEL | A/C UIIII P/N                                            | PREVIOUS | NEW  |                |  |
|       | 97250-1U255<br>97250-1U265                               | 0500     | 0600 | Manual Control |  |
| ХМ    | 97250-1U355<br>97250-1U365<br>97250-1U455<br>97250-1U465 | 05       | 06   | FATC-Audio     |  |
|       | 97250-1U555<br>97250-1U565<br>97250-1U575<br>97250-1U585 | 05       | 06   | FATC-AVN       |  |

To verify the vehicle is affected, be sure to check the Calibration Identification of the vehicle's ECU ROM ID and reference the Information Table as necessary.

1. Connect the power supply cable to the GDS tool.

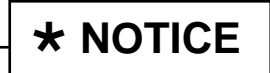

If attempting to perform the ECU upgrade with the power supply cable disconnected from the GDS tool, be sure to check that the GDS tool is fully charged before ECU upgrade. If the GDS tool is not fully charged, failure to perform the ECU upgrade may occur. Therefore, it is strongly recommended that the power supply connector be connected to the GDS tool.

2. Connect the USB cable between the VCI and the GDS tool.

| I X NUIILE —                                                      |                   |                                       |                  |
|-------------------------------------------------------------------|-------------------|---------------------------------------|------------------|
| When performing the communication between the sure to connect the | e ECU upgrade     | using the GDS                         | tool, wireless   |
|                                                                   | en the VCI and GE | S tool is not availed the VCI and the | able. Therefore, |

3. Connect the Main 16-pin DLC cable (GHDM – 241000) to the VCI.

#### Page 4 of 7

#### SUBJECT:

## HVAC CONTROL UNIT LOGIC IMPROVEMENT

 Connect the Main 16-pin DLC cable (GHDM – 241000) to the OBD-II connector, located under the driver's side of the instrument panel.

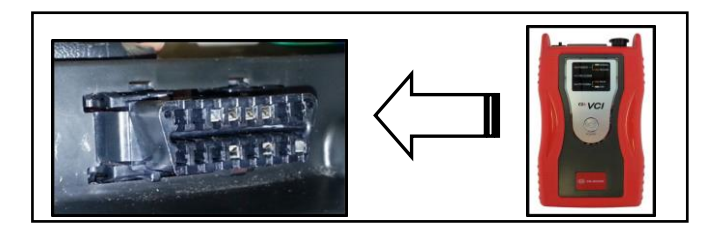

- 5. With the ignition key ON, turn **ON** the VCI and GDS tool. Access the GDS vehicle identification number (VIN) screen and configure the vehicle using the **VIN AUTO DETECT** Function.
- 6. Select **AIR/CON** system and click **OK**.

| GDS VIN Search To search vehicle, Please insert VIN Search Auto VIN Clear Previe |                |      |                 |  |  |  |  |
|----------------------------------------------------------------------------------|----------------|------|-----------------|--|--|--|--|
| SOR                                                                              | ENTO(XM)       | 2014 | G 2.4 GDI       |  |  |  |  |
| System                                                                           | AIR/CON        |      |                 |  |  |  |  |
| ENGINE<br>A/T<br>A/T<br>A/T<br>A/T<br>BCM<br>BCM<br>BCM<br>BCM<br>TPMS           | Select System  | BSD  | Air Conditioner |  |  |  |  |
|                                                                                  | Group          | _    | Symptom         |  |  |  |  |
| Fault C                                                                          | Code Searching | ок   | Cancel          |  |  |  |  |

7. Once back at the GDS Main Screen, select **ECU Upgrade** from the bottom right-hand corner. Next, select **Auto Mode** and then **Air/Con**. Perform the upgrade in accordance with normal GDS tool upgrade procedures.

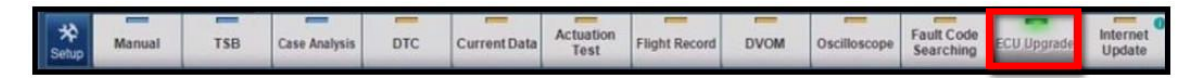

- After the Current ROM ID is displayed, select appropriate Upgrade Event, "221.XM HEATER CONTROL UPGRADE FOR EVA ICING(MTC)" or "222.XM HEATER CONTROL UPGRADE FOR EVA ICING(FATC)".
- 9. Click **OK** on the battery voltage check screen.
- 10. Upgrade will begin and the progress of the upgrade will appear on the bar graph.

## SUBJECT HVAC CONTROL UNIT LOGIC IMPROVEMENT

- 11. The upgrade will proceed until 100% is reached on the bar graph. Turn the ignition key OFF for 10 seconds, place it back in the ON position and click OK to continue according to information displayed on the screen.
- 12. Click **OK** on the final screen, which indicates upgrade is complete.

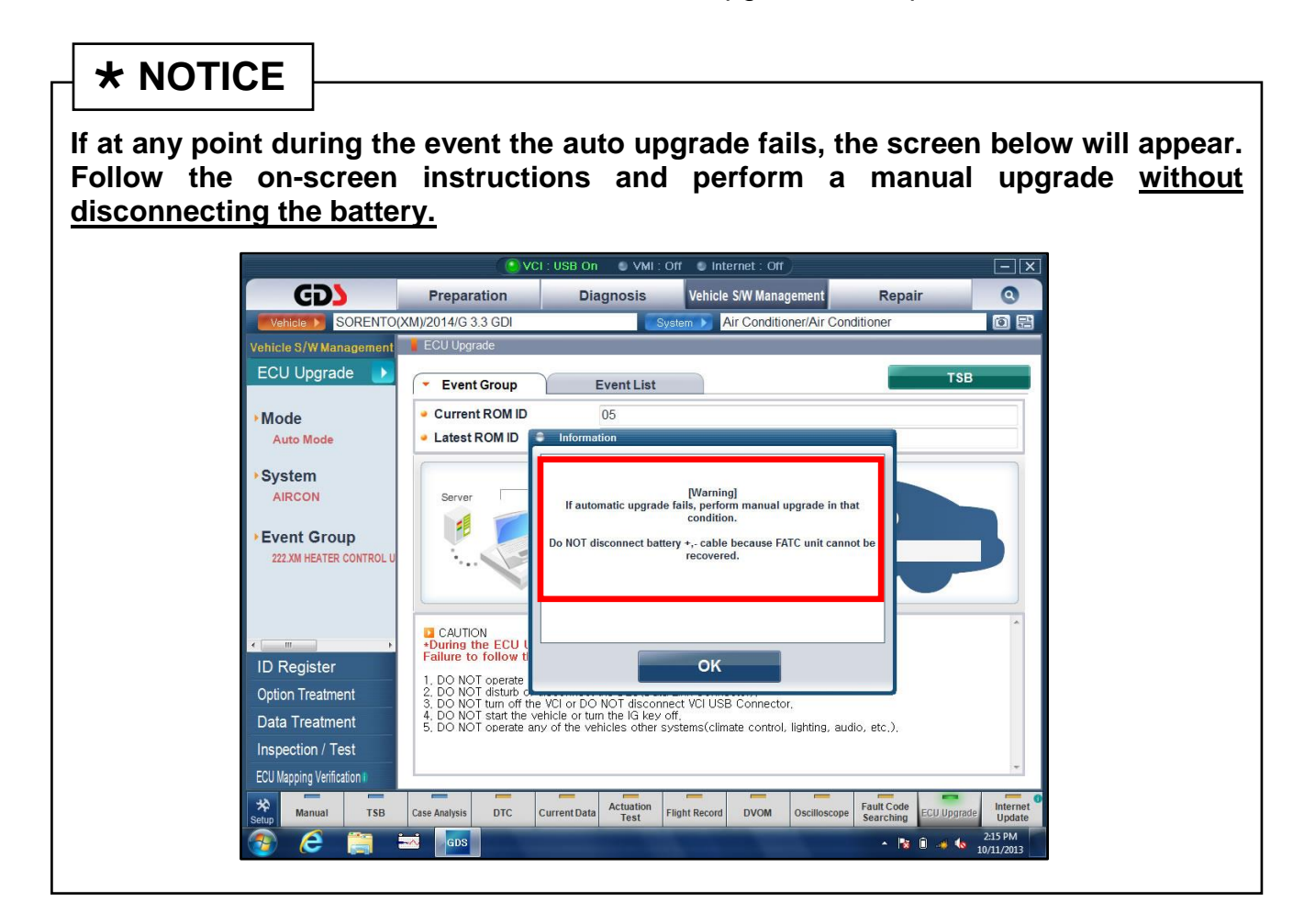

- 13. Check if any incidental diagnostic Trouble Codes DTC(s) have been created by the upgrade process; clear any DTC(s) that may be present.
- 14. Operate the A/C system to confirm proper operation.

#### SUBJECT:

## HVAC CONTROL UNIT LOGIC IMPROVEMENT

# 

Before attempting an ECU upgrade on any Kia model, make sure to first determine whether the particular model is equipped with an immobilizer security system. Failure to follow proper procedures may cause the ECU to become inoperative after the upgrade and any claims associated with this repair may be subject to chargeback.

#### MANUAL MODE ECU UPGRADE PASSWORDS:

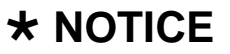

Do NOT attempt to perform a Manual Mode upgrade unless Auto Mode fails. Always follow the instructions given on the GDS tool in either Auto or Manual mode. See table for Manual Mode passwords.

Upgrade event #221 Sorento (XM)

| MY     | MENU                        | PASSWORD |
|--------|-----------------------------|----------|
| XM14MY | XMA FL MTC : 97250-1U255/65 | 1265     |

#### Upgrade event #222 Sorento (XM)

| MY     | MENU                                        | PASSWORD |
|--------|---------------------------------------------|----------|
| XM14MY | XMA FL FATC AUDIO : 97250-1U355/365/455/465 | 1465     |
| XM14MY | XMA FL FATC AVN : 97250-1U555/565/575/585   | 1585     |

- 1. Within the ECU Upgrade screen, select Manual Mode in the left column, select AIR/CON and then select Upgrade Event 221 or 222. Select the appropriate control unit part number by referring to the ROM ID Information Table on Page 3, and click OK.
- 2. Enter the appropriate password from the table above, and then click **OK**.
- 3. Upgrade will begin and the progress of the upgrade will appear on the bar graph.
- 4. Click **OK** on the final screen. The upgrade event is now complete.
- 5. Check if any incidental diagnostic Trouble Codes DTC(s) have been created by the upgrade process; clear any DTC(s) that may be present.
- 6. Operate the A/C system to confirm proper operation.

# SUBJECT HVAC CONTROL UNIT LOGIC IMPROVEMENT

### AFFECTED VEHICLE PRODUCTION RANGE:

| Model        | Production Date Range                       |  |  |  |
|--------------|---------------------------------------------|--|--|--|
| Sorento (XM) | From January 24, 2013 to September 22, 2013 |  |  |  |

### WARRANTY CLAIM INFORMATION:

| Claim<br>Type | Causal P/N    | Qty | N<br>Code | C<br>Code | Repair<br>Description                     | Labor Op<br>Code | Time       | Related<br>Parts | Qty |
|---------------|---------------|-----|-----------|-----------|-------------------------------------------|------------------|------------|------------------|-----|
| W             | 97250 1U575VA | 0   | N94       | C40       | (CLI 022)<br>Heater<br>Control<br>Reflash | 97250F02         | 0.3<br>M/H | N/A              | 0   |